Kirjaudu nettiosoitteeseen oma.diabetes.fi

## O diabetesliitto

#### Kirjautuminen: Oma jäsenkortti

| Sähköpostiosoite                                                                                                    |  |  |  |  |
|----------------------------------------------------------------------------------------------------|--|--|--|--|
| <u>۵</u>                                                                                                    |  |  |  |  |
| Salasana                                                                                                    |  |  |  |  |
| P                                                                                                    |  |  |  |  |
| Kirjaudu                                                                                                    |  |  |  |  |
| Tilaa salasana jäsenpalveluihin                                                                                                    |  |  |  |  |
| Diabetesliiton jäsenpalveluja ovat mobiilijäsenkortti, diabetesyhdistysten<br>toimihenkilöiden Työkalupakki ja maksullinen Diabetes-verkkolehti. Jos sinulla ei ol |  |  |  |  |
| näihin palveluihin tarvittavaa salasanaa tai ole unohtanut sen, klikkaa linkkiä "Tilaa                                                                             |  |  |  |  |

salasana jäsenpalveluihin". Käyttäjätunnuksesi on jäsenrekiste sähköpostiosoitteesi. Klikkaa linkkiä

"Tilaa salasana jäsenpalveluihin"

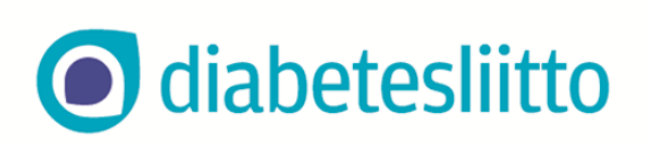

## Kirjoita sähköpostiosoitteesi, jonka olet ilmoittanut jäsenrekisteriin

## Lähetä

#### **Diabetesliitto Sense**

Sähköpostiosoitteesi Lähetä

Sähköpostiosoitteeseesi lähetetään varmistuskoodi, joka sinun tulee syöttää seuraavalle sivulle. Selainta tai välilehteä ei saa sulkea missään vaiheessa prosessia. Saat sähköpostiisi varmistuskoodin, joka sinun tulee syöttää seuraavalle sivulle. Älä sulje selainta tai välilehteä.

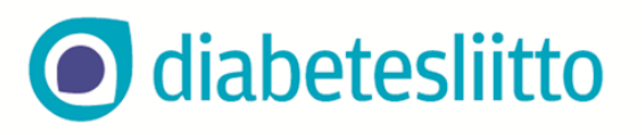

#### Tärkeää: Älä siirry pois tästä näkymästä

Mikäli tietosi täsmäävät, niin olemme lähettäneet sähköpostiisi varmistuskoodin, joka sinun tulee syöttää allaolevaan lomakkeeseen. Sähköposti on lähetetty otsikolla "Salasanan palautus", eikä se sisällä lainkaan linkkejä. Tarkista sähköpostisi toisella selaimella tai avaamalla selaimeesi uuden välilehden.

Tarkistathan myös roskapostikansion, mikäli viestiä ei näy.

Jatka

Varmistuskoodi

Avaa sähköpostisi toisella selaimella tai selaimen uudella välilehdellä.

Jos sähköpostiosoitteesi on tallennettu jäsenrekisteriin, löydät sieltä varmistuskoodin. Tarkista myös roskapostikansio.

Syötä koodin kenttään ja Jatka

| O diabetesliitto                                                                                        |  |
|----------------------------------------------------------------------------------------------------|--|
| Uusi salasanasi:                                                                                        |  |
| Vahvista uusi salasanasi:                                                                               |  |
| Salasanan on oltava vähintään 10 merkkiä pitkä ja suosittelemme numeroiden ja<br>erikoismerkin käyttöä. |  |

## Luo uusi kriteerit täyttävä salasana.

Salasanan tulee olla vähintään 10 merkkiä ja sen olisi hyvä sisältää numeroita ja erikoismerkkejä.

Kirjoita salasana molempiin kenttiin.

Jatka

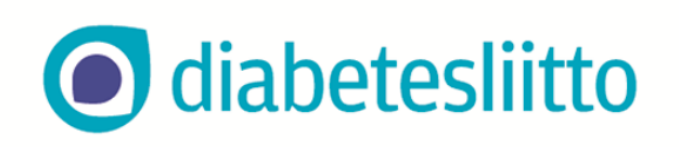

Klikkaa vielä **"Siirry kirjautumiseen"** 

Salasana vaihdettu. <u>Siirry kirjautumiseen</u>

| diabetes | iitto |
|----------|-------|
|          |       |

|     |             | ~   |             |
|-----|-------------|-----|-------------|
| Kir | jautuminen: | Oma | Jasenkortti |

| Sähköpostiosoite                                                                                                    |  |  |  |  |
|----------------------------------------------------------------------------------------------------|--|--|--|--|
| <u> </u>                                                                                                    |  |  |  |  |
| Salasana                                                                                                    |  |  |  |  |
| P                                                                                                    |  |  |  |  |
| Kirjaudu                                                                                                    |  |  |  |  |
| <u>Tilaa salasana jäsenpalveluihin</u>                                                                                                    |  |  |  |  |
| Diabetesliiton jäsenpalveluja ovat mobiilijäsenkortti, diabetesyhdistysten<br>toimihenkilöiden Työkalupakki ja maksullinen Diabetes-verkkolehti. Jos sinulla ei ole<br>näihin palveluihin tarvittavaa salasanaa tai ole unohtanut sen, klikkaa linkkiä "Tilaa<br>salasana jäsenpalveluihin". Käyttäjätunnuksesi on jäsenrekisterissä oleva |  |  |  |  |

Nyt voit syöttää aloituksessa näkyvään kirjautumisruutuun sähköpostiosoitteesi ja muodostamasi salasana.

### Kirjaudu

Jatkossa voit kirjautua suoraan ilman salasanan tilaamista.

Jos unohdat salasanasi, tee tilaus uudelleen.

# O diabetesliitto

#### Kirjautuminen onnistui

Jos käytät henkilökohtaista laitetta, voit nopeuttaa tulevia kirjautumiskertoja muistamalla kirjautumistietosi.

Muista kirjautumiseni

Siirry palveluun

Saat vielä kuittauksen onnistumisesta. **"Siirry palveluun"** 

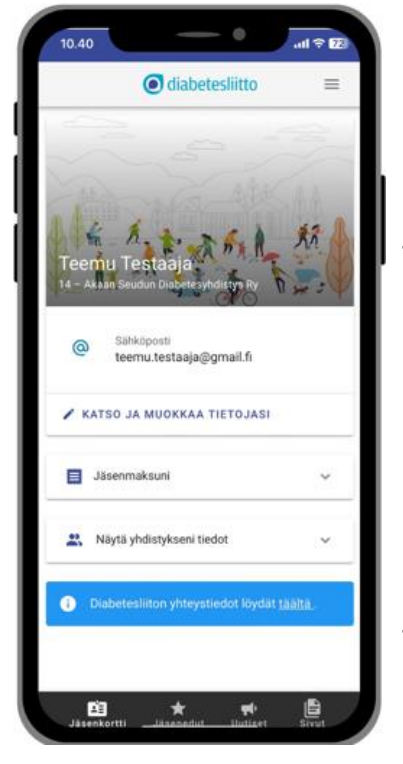

Jos jäsenyytesi on voimassa, mobiilijäsenkortin etusivu avautuu. Huomaa myös alareunan muut välilehdet: Jäsenedut, Uutiset ja Sivut.

Oikean yläkulma kolmen viivan takaa löydät mm. linkit Diabetesliiton somekanaviin. Sieltä löytyy lisäksi "Kirjaudu ulos" -painike.

Jos jäsenyytesi ei ole voimassa saat virheilmoituksen "Asetusten lataaminen ei onnistunut"